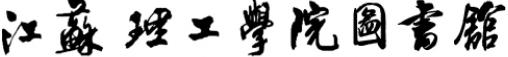

Jiangsu University of Technology Library

# 博图 (BKS) 外文电子图书数据库导航

### 一、数据库介绍

博图(BKS)外文电子图书数据库(简称"博图")提供超过 40 多万种高质量外文 电子图书,其中 70%是 2000 年以后出版的,平均每年更新量达 30000 多种。数据库 中电子图书覆盖学科包括医学、地理、法律、历史、科技、科学、军事、教育、美术、 农业、图书馆学、政治、语言、哲学、心理学等等,为广大高校师生开拓视野、提高外 文阅读能力、进行专业学习提供了最新的、最专业的、最全面的外文素材。

## 二、使用说明

#### 1. 进入数据库

进入图书馆主页(http://lib.jsut.edu.cn),在"资源"列表中点击进入"数据库"列表,在"外文数据库"列表中找到"博图(BKS)外文电子图书数据库",点击"远程"(如下图)。

| 搜索图= |      | ~               | 资源     | [外文数 | 效据库]                                    |
|------|------|-----------------|--------|------|-----------------------------------------|
|      |      |                 | _      |      | EBSCO学术期刊数据库 (远程) 帮助                    |
| 馆藏资源 |      |                 | 最新/常   |      | ProQuest Dissertations & These ( PODT ) |
| 馆藏书刊 | 数据库  | 江理工学位论文 职业教育研究专 | 题 试用数  |      | (CALIS站 上交大站 中信所站) 帮助                   |
| 馆藏期刊 | 电子图书 | 国画资源库 工艺美术品资源   | 「库 新书通 |      |                                         |
| 学位论文 | 视频点播 | 馆藏数字化文献 参考信息    |        |      | 博图 (BKS)外文电子图书数据库 (远程)                  |

#### 2.安装 BKS reader 阅读器

使用"博图"前,首先安装在线阅读控件及"博图"阅读器(位于主页右下角)(如下图)

| ← → X 🗋 www.cnbooksearch.com:9012/Ch |            |
|--------------------------------------|------------|
| 您尚未安装PDF控件,点这里进行安装                   | DOWNLOAD   |
|                                      | PDF Reader |

#### 3. 博图 (BKS)"一框式"检索功能

检索框内输入检索词,点击"SEARCH",可以对命中文献进行"在线或下载浏览",待加载完成后,存盘(如下图)。

江苏理工学院图书馆信息部 联系电话: 0519-86953548

| 江蘇理工學院圖<br>Jiangsu University of Technology | 書席<br>y Library     |                                        |                                 |    |
|---------------------------------------------|---------------------|----------------------------------------|---------------------------------|----|
|                                             | OOKS Search informa | tion<br>CATEGORIES                     | TOP COMMEND                     |    |
| KeyAVord: Book Name                         | -'information'      | rmation and C<br>e record 在给<br>008055 | ommunications for Dev<br>栈或下载浏览 | I  |
| 下载中。。。<br>1628k/26419k                      | Now Res             | Banky ress<br>ading<br>另存为             | ② Download                      | 23 |
|                                             | 取消                  | (组织▼                                   | 新建文件夹                           |    |

## 4. "博图 (BKS)" 高级检索功能

进入"博图(BKS)"高级检索界面后,可以进行多条件限制检索并在线阅读命中文献(如下图)。

|              | Adv                                                                                        | ance Search                                                                                             | -                                |
|--------------|--------------------------------------------------------------------------------------------|----------------------------------------------------------------------------------------------------|----------------------------------|
| logic        | item                                                                                       | keyword                                                                                                 | 多                                |
|              | Book Name                                                                                  | computer                                                                                                | 条                                |
| and <b>T</b> | Author                                                                                     | John                                                                                                    |                                  |
| and <b>T</b> | ISBN                                                                                       |                                                                                                    | 制                                |
| and <b>T</b> | Year                                                                                       | 2010                                                                                                    | 检                                |
|              |                                                                                            | SEARCH                                                                                                  | 索                                |
|              | Computer Music N                                                                           | Aodeling and Retrieval. Sense of Sounds)                                                                |                                  |
|              | Author:John Chownir<br>Rajko, Jodi James, E<br>ISBN:978-3-540-850<br>Publication date:2011 | ng Barbara Tillmann Dilip Swaminathan, Harvey<br>Ellen Campana, Kathleya Afanador and Rand<br>34-2<br>0 | Thornburg, Todd Ingalls, Stjepan |
| No Cover     | Press BKS Press<br>+ Now Reading<br>Reads:                                                 | Favortes:                                                                                               | Downloads:2                      |

## 5. "博图(BKS)"分类检索功能

主页最左侧的"categories"导航栏,是依据"美国国会图书馆分类法"的 A-V 类相关文献的 聚类整合,可以根据需要,按学科类别选取相关文献并在线或下载阅读(如下图)。

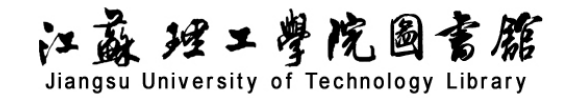

| Categories                          | 米河监                       | AMERICAN        | SENERCICEOFEDIA OF AMERICAN GOVERNMENT AND CIVICS                       |
|-------------------------------------|---------------------------|-----------------|-------------------------------------------------------------------------|
| A General Works B Philosophy. Psyc. | Molecular Mee             | AND CIVICS      | Author: Michael A. Genovese and Lori Cox Han<br>ISBN: 978-0-9160-6616-2 |
| C Auxiliary Scienc                  | Epigraph, epigraphy       |                 | Publication date:                                                       |
| D History (General                  | Numismatics               | surviv masor    | Press:Facts On File, Inc.                                               |
| E-F History: Ameri                  | Biography                 | A DECEMBER OF A |                                                                         |
| O G Geography. Anthr                | Comprehensive history and | al the so       | + Now Reading 🗶 Download                                                |
| H Social sciences                   |                           |                 |                                                                         |

在主页的中间和右侧部分,设置有" ● RECOMMENDED BOOKS "、" ● NEWBOOK SHELVES " "● READ THE TOP "、" ● DOWNLOAD TOP " 四个推荐功能,向检索者提供热搜书目和

新书推介等服务,在线浏览或下载存盘同上。